#### Mist 設定マニュアル

- Wired Assurance -

# INFO 設定(ホスト名・ロール)

ジュニパーネットワークス株式会社 2024年4月 Ver 1.1

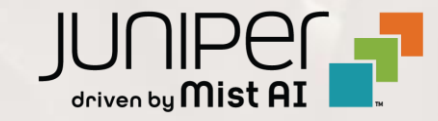

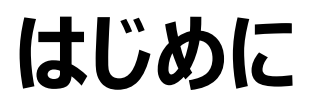

- ◆ 本マニュアルは、『Wired Assurance における INFO 設定(ホスト名・ロール)』について説明します
- ◆ 手順内容は 2024年4月 時点の Mist Cloud にて確認を実施しております 実際の画面と表示が異なる場合は以下のアップデート情報をご確認ください <u>https://www.mist.com/documentation/category/product-updates/</u>
- ◆ 設定内容やパラメータは導入する環境や構成によって異なります 各種設定内容の詳細は下記リンクよりご確認ください <u>https://www.mist.com/documentation/</u>
- ◆ 他にも多数の Mist 日本語マニュアルを「ソリューション&テクニカル情報サイト」に掲載しております <u>https://www.juniper.net/jp/ja/local/solution-technical-information/mist.html</u>
- ☆本資料の内容は資料作成時点におけるものであり事前の通告無しに内容を変更する場合があります また本資料に記載された構成や機能を提供することを条件として購入することはできません

Role の概要

#### ロールは「条件付テンプレート」を適用する場合に利用します 指定したロールに一致したスイッチへ、ポートの設定や CLI コマンドによる設定を適用することが可能です 条件付テンプレートについての詳細は別マニュアル「2-09\_スイッチの設定\_条件付テンプレート適用」を参照下さい

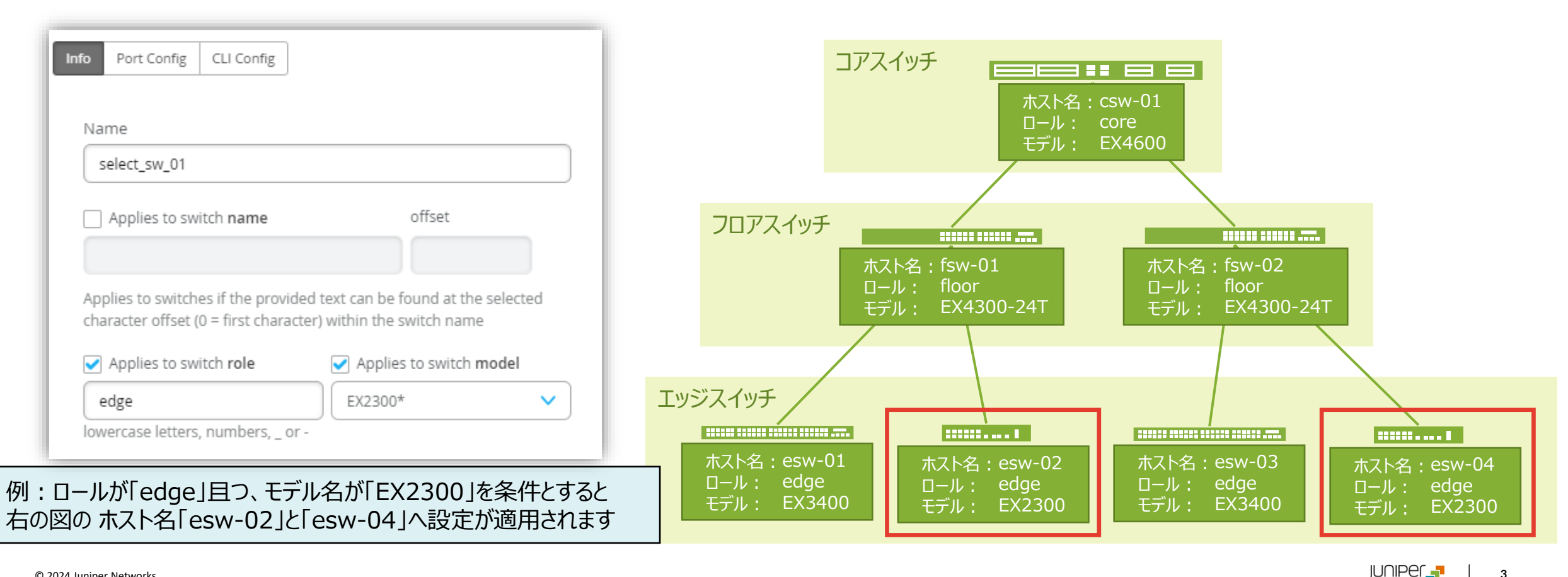

### Role の適用例

条件付テンプレートにてルールを設定し、スイッチの 構成画面の [Role] の欄に任意の同じ文字列を 入力すると、設定した条件付テンプレートの設定が 適用されます

#### スイッチの構成画面 ロールを設定していないので、 「PORT CONFIGRATION」の設定はデフォルトの状態

PORT CONFIGURATION

Port Profile Assignment \* Site, Template, or System Defined

IP CONFIGURATION

Override Site/Template Settings

Configure IRB/SVI interfaces using DHCP or Static IP assign

| 週用されより                                              |                                                                       | letters, numbers, or -                                  | IP Address      DHCP Static                                                                     | Unassigned ports Default                                       |
|-----------------------------------------------------|-----------------------------------------------------------------------|---------------------------------------------------------|-------------------------------------------------------------------------------------------------|----------------------------------------------------------------|
|                                                     |                                                                       |                                                         | Network (VLAN)                                                                                  | Add Port Configuration                                         |
| ex2300_access_sw<br>role:floor                      | Info Port Config IP Config IP Config (OOB) CLI Config                 | lowercase letters, numbers, _or -<br>Notes<br>Add Notes | default 1 Additional IP Configuration                                                           |                                                                |
| default                                             | Name<br>ex2300_access_sw                                              |                                                         | No IP Configuration defined                                                                     |                                                                |
|                                                     | Applies to switch name Offset 0                                       |                                                         |                                                                                                 |                                                                |
|                                                     | Applies to switches if the provided text can be found at the selected | INFO                                                    | IP CONFIGURATION                                                                                | PORT CONFIGURATION                                             |
|                                                     | character offset (0 = first character) within the switch name         | Name<br>SW-1                                            | Configure IRB/SVI interfaces using DHCP or Static IP assignment Override Site/Template Settings | Port Profile Assignment<br>★ Site, Template, or System Defined |
|                                                     | floor none                                                            | letters, numbers, or -                                  | IP Address<br>DHCP Static                                                                       | * ge-0/0/0 uplink2srx320 >                                     |
|                                                     | lowercase letters, numbers, _ or -                                    | floor<br>Iowercase letters, numbers, _ or -             | Network (VLAN)<br>default 1                                                                     | Unassigned ports Default Add Port Configuration                |
| ① 条件付テンプレートを作り<br>適用条件「ロール : floc<br>設定内容には「Port Co | 成<br>or」を設定<br>onfig」が適用されるように設定                                      | Add Notes                                               | Additional IP Configuration No IP Configuration defined                                         |                                                                |
|                                                     |                                                                       | ③「ロー                                                    | ル : <b>floor</b> 」を設定すると、「PC<br>に条件付テンプレートの設定が                                                  | DRT CONFIGRATION」の<br>適用されます                                   |

INFO

Name

SW-1

# スイッチの INFO 設定

1. [Switches] を選択し、一覧から設定する [スイッチ] をクリックします

| Juniper Mist"   | - | JNPR-ORG                     |                    |                             |                      |                   |                          | Change language              | (en) ▼ THU 7:18 PM |
|-----------------|---|------------------------------|--------------------|-----------------------------|----------------------|-------------------|--------------------------|------------------------------|--------------------|
| Nonitor         | 4 | Switches site Primary Site • | List Topolog       | y Location                  |                      |                   | 7:16:38                  | PM (updates every 3 minutes) | Claim Switches     |
| ⊞ Marvis™       |   |                              |                    | 4                           | 0                    | 6                 | 0 W                      |                              |                    |
| On Clients      |   |                              |                    | Cloud Connected<br>Switches | Discovered Switches  | Wired Clients     | Total Allocated AP Power |                              |                    |
| • Access Points |   |                              | Switch-AP Affinity | PoE Compliance              | - VLANS 100% N       | ersion Compliance | Switch Uptime 1009       | 6 Config Success             |                    |
| Switches        | ٩ | Filter                       |                    |                             |                      |                   |                          |                              |                    |
| + WAN Edges     |   | C Status                     | Name               |                             | Model                | Mist APs          | Wireless Clients         | Wired Clients                | Insights           |
| Mist Edges      |   | Connected                    | SW-1               | 100.123.51.1                | EX9214               | 0                 | 0                        | 1                            | Switch Insights    |
| 1 Location      |   | Connected                    | SW-2               | 100.123.51.2                | EX9214               | 0                 | 0                        | 2                            | Switch Insights    |
| VECCATION       |   | Connected                    | SW-3               | 100.123.51.3                | EX9214               | 0                 | 0                        |                              | Switch Insights    |
| Analytics       |   | Connected                    | SW-4               | 100.123.51.4                | EX9214               | 0                 | 0                        | 3                            | Switch Insights    |
| Site            |   |                              |                    |                             |                      |                   |                          |                              |                    |
| Drganization    |   |                              |                    | Assign                      | Switches to the site | rom the Inver     | tory page                |                              |                    |

# スイッチの INFO 設定

#### 2. 「INFO」の項目にて設定を行います

|                                                                                          | Configuration is Managed by Mist                                                                                                    | Disable Configuration Management                                                                                                    |
|------------------------------------------------------------------------------------------|----------------------------------------------------------------------------------------------------|----------------------------------------------------------------------------------------------------|
| Device                                                                                   |                                                                                                    |                                                                                                    |
| INFO                                                                                     | IP CONFIGURATION                                                                                                    | PORT CONFIGURATION                                                                                                    |
| Name SW-1 letters, numbers, or - Role lowercase letters, numbers, _ or - Notes Add Notes | Configure IRB/SVI interfaces using DHCP or Static IP assignment Override Site/Template Settings IP Address DHCP Static Network (VLAN) default 1 Additional IP Configuration No IP Configuration defined | Port Profile Assignment         ★ Site, Template, or System Defined         Unassigned ports       Default         Add Port Configuration |

# スイッチの INFO 設定

 [Name] の欄にホストネームを入力します ホスト名を変更する場合は上書きします 必要に応じて [Role] に任意の文字列を入力します

| INFO                               |
|------------------------------------|
| Name                               |
| SW-1                               |
| letters, numbers, or -             |
| Role                               |
| floor                              |
| lowercase letters, numbers, _ or - |
| Notes                              |
| Add Notes                          |
|                                    |
|                                    |
|                                    |

4. [Save] をクリックし編集内容を保存します

|             | MON 11:25 AM | 0   | Ĝ   | ? |
|-------------|--------------|-----|-----|---|
| Utilities 🗸 | Save Can     | cel | ) ¢ |   |
|             |              |     |     |   |

### ロールの一括設定

- 1. [Switches] を選択し、ロールを設定する [スイッチ] にチェックを入れます
- 2. 右上に表示される [More] のプルダウンから [Assign Switch Role] を選択します
- 3. 「Assign Role」画面が表示されるので、任意のロールを入力し [OK] をクリックすると一括でロールが適用されます

| Monitor         | 4 Swit          | site Primary Site | ✓ List Topolog     | gy Location                 |                     | 3:49:53 P         | M (updates every 3 minutes) 🗳 | More   Upgrade Firmware      | Bulk Upload Configuration | ] ≡ |
|-----------------|-----------------|-------------------|--------------------|-----------------------------|---------------------|-------------------|-------------------------------|------------------------------|---------------------------|-----|
| 🖽 Marvis™       |                 |                   |                    | 4                           | 0                   | 4                 | 0 W                           | Assign Switch Role           |                           |     |
| O Clients       |                 |                   |                    | Cloud Connected<br>Switches | Discovered Switches | Wired Clients     | Total Allocated AP Power      | Disable Switch Configuration |                           |     |
| • Access Points |                 |                   | Switch-AP Affinity | PoE Compliance              | VLANs 100% V        | ersion Compliance | Switch Uptime 100% Conf       | Assign to Site<br>Rename     |                           |     |
| Switches        | <b>Q</b> Filter |                   |                    |                             |                     |                   |                               | Release                      |                           |     |
| + WAN Edges     |                 | Status            | Name               | ☆ IP Address                | Model               | Mist APs          | Assign Role                   | •                            |                           | ×   |
| Mist Edges      |                 | S Connected       | SW-1               | 100.123.51.1                | EX9214              | 0                 |                               |                              |                           |     |
| ✓ Location      |                 | S Connected       | SW-2               | 100.123.51.2                | EX9214              | 0                 | Role                          |                              |                           |     |
|                 |                 | S Connected       | SW-3               | 100.123.51.3                | EX9214              | 0                 |                               |                              |                           |     |
| D Analytics     |                 | 🗲 Connected       | SW-4               | 100.123.51.4                | EX9214              | 0                 | floor                         |                              |                           |     |
| Gite Site       |                 |                   |                    |                             |                     |                   | lowercase letters, nu         | imbers, _ or -               |                           |     |
| Organization    |                 |                   |                    |                             |                     |                   |                               |                              | OK Cano                   | el  |
|                 |                 |                   |                    |                             |                     |                   |                               |                              |                           |     |

### ロールの一覧表示

- 1. [Switches] 画面にて右上の [メニューボタン] をクリックします
- 2. 「Table Settings」にて [Role] にチェックを入れ画面を閉じます
- 3. スイッチの一覧画面にロールの項目が表示されるようになります

| Monitor                  | 4 Switch        | Site Primary Site | e ▼ List Topo   | ology Location              |            |                       | 4:04:53 PM                       | (updates every 3 minutes)                                                                                                    | ntory Claim Switches 🗮                                                                                                    |
|--------------------------|-----------------|-------------------|-----------------|-----------------------------|------------|-----------------------|----------------------------------|----------------------------------------------------------------------------------------------------|----------------------------------------------------------------------------------------------------|
| ⊞ Marvis™                |                 |                   |                 | 4                           |            | 0 4                   | 0 W                              |                                                                                                    |                                                                                                    |
| O Clients                |                 |                   |                 | Cloud Connected<br>Switches | Discove    | ered Switches Wired C | Clients Total Allocated AP Power |                                                                                                    | and the second second sec |
| • Access Points          |                 |                   | Switch-AP Affin | ty PoE Compl                | ance V     | LANs 100% Version Com | pliance Switch Uptime 100%       | Config Success                                                                                                    | and the second second se                                                                                                    |
| Switches                 | <b>Q</b> Filter |                   |                 |                             |            |                       |                                  | and the second second se |                                                                                                    |
| + WAN Edges              |                 | Status            | Name            |                             | Table Sett | ings                  |                                  | -                                                                                                    | Role                                                                                                    |
| Mist Edges               |                 | S Connected       | SW-1            | 100.123.51.1                | 1. 🔽       | Status                | 2. 🖌 Name                        | 3. VIP Address                                                                                                    | floor                                                                                                    |
| ✓ Location               |                 | 🗲 Connected       | SW-2            | 100.123.51.2                | 4. 🗸       | Model                 | 5. 🗹 Mist APs                    | 6. 🕑 Wireless Clients                                                                                                    | floor                                                                                                    |
| γ Location               |                 | S Connected       | SW-3            | 100.123.51.3                | 7. 🖌       | Wired Clients         | 8. 🖌 Insights                    | 9. MAC Address                                                                                                    | floor                                                                                                    |
| • Analytics              |                 | S Connected       | SW-4            | 100.123.51.4                | 10.        | Version               | 11. Total Power Draw             | 12. Description                                                                                                    | floor                                                                                                    |
| G Site                   |                 |                   |                 |                             | 13.        | Uptime                | 14. Managed                      | 15. ✔ Role                                                                                                    |                                                                                                    |
| $\bigoplus$ Organization |                 |                   |                 |                             | 16.        | Non Compliant Config  | 17. 🗌 Last Config                | 18. Recovery Snapshot                                                                                                    |                                                                                                    |
|                          |                 |                   |                 |                             | 19.        | Backup Partition      | 20. Serial Number                | 21. 🗌 Last Seen                                                                                                    |                                                                                                    |
|                          |                 |                   |                 |                             | 22.        | Location              | 23. Notes                        |                                                                                                    |                                                                                                    |
|                          |                 |                   |                 |                             |            | Stor 3 (101-173       | sts FRATA                        |                                                                                                    |                                                                                                    |

# Thank you

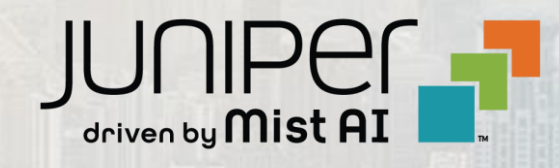